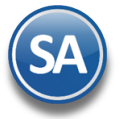

# Configuración e Impresión del Balance y Estado de Resultados

# Índice.

- 1. Balance General
  - 1.1 Configuración Formato de Impresión
  - 1.2 Impresión del Balance
- 2. Estado de Resultados
  - 2.1 Configuración Formato de Impresión
  - 2.2 Impresión del Balance

Para regresar al "Índice" haga clic en "Regresar", que se encuentra al final de cada punto.

# 1. Balance.

Haga clic en el Menú "Contabilidad" y seleccione el submenú "Balance".

Este tipo de reporte genera un documento contable el cual muestra el Estado de posición financiera actual de la Empresa, en base al mes y año indicado en el reporte. Por lo que podemos decir un Balance es: *un estado que refleja la situación financiera de la Empresa o entidad en un momento determinado.* 

## 7.1 Configurar Balance para impresión.

Por única vez hay que configurar la impresión de las cuentas contables en el Balance o posteriormente cuando se dan de alta otras cuentas desde el Catálogo de Cuentas se envía el mensaje para hacer un link a esta pantalla a configurar la cuenta en el Balance ya que de otro modo no se mostrará.

| m Balance ×                               |                                  |                 |                          |
|-------------------------------------------|----------------------------------|-----------------|--------------------------|
| ALANCE                                    |                                  |                 | ) 🛃 🖨                    |
| Opciones del reporte                      |                                  |                 | 010                      |
| Nombre del reporte:                       | ESTADO DE POSICION FINANCIERA AL | 31 DE OCTUBRE 2 | .018                     |
| Mes del ejercicio:                        | Octubre V Año: 2018 V            |                 |                          |
| Contenido:                                | Mensual                          |                 | _                        |
| Ordenado primero por:                     | Empresa - Sucursal               | Empresa         | Sucursal (Salto de Hoja) |
| NoImprimirFechayHora                      | NoMostrarPorcentajes             |                 |                          |
| Empresa:<br>Sucursal:<br>Cuenta Contable: |                                  |                 |                          |
| Centro Ingresos, Costos y Gastos:         | ~                                |                 |                          |
|                                           |                                  |                 |                          |
|                                           |                                  |                 |                          |
| 3)                                        |                                  |                 |                          |
|                                           |                                  |                 |                          |

Para esto dar clic en el engrane de Opciones 🔜 y se muestra la siguiente ventana de configuración.

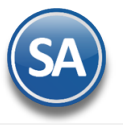

| ᆒ Configuración                                                                       | X |
|---------------------------------------------------------------------------------------|---|
| Rubos, Subrubros y Subsubrubros<br>Empresa: DEMOSTRACION ECO-HORU PROHIBIDO SU USO CO |   |
| Rubos, Subrubros y Subsubrubros                                                       |   |
| ESTADO DE POSICIÓN FINANCIERA                                                         |   |
| Configurar final del reporte AutoAsignar Cuentas                                      | • |

#### Empresa: Seleccionar la Empresa.

La configuración es una estructura de árbol iniciando su raíz en ESTADO DE POSICION FINANCIERA y a partir de allí se dan de alta los Rubros, SubRubros y SubSubRubros.

#### Paso 1. Alta de Rubros

Al dar clic derecho sobre la etiqueta ESTADO DE POSICION FINANCIERA se muestra la ventana para dar de Alta los Rubros.

| Configuración                                                                      |                                                          |
|------------------------------------------------------------------------------------|----------------------------------------------------------|
| Rubos, Subrubros y Subsubrubros<br>Empresa: DEMOSTRACION ECO-HORU PROHIBIDO SU USO | D CO( ~                                                  |
| Rubos, Subrubros y Subsubrubros                                                    |                                                          |
| ESTADO DE POSICIÓN FINANCIERA                                                      | 🖬 Alta de 🛛 🔀                                            |
| 🖉 📝 Alta de Rubro                                                                  | Alta de                                                  |
|                                                                                    | Balance: ESTADO DE POSICIÓN FINANCIERA                   |
|                                                                                    | Nombre: ACTIVO                                           |
|                                                                                    | Acentar Cancelar                                         |
|                                                                                    | Aceptai Cancelai                                         |
|                                                                                    | Nombre del Rubro (100 Caracteres). Ejemplo:<br>INGRESOS. |

**Nombre**: Capturar el Nombre del Rubro. Ejemplo Activo. Dar clic en botón **Aceptar** o dar clic en Cancelar para no proceder a al alta. Se envía el mensaje

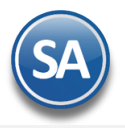

| SuperA | DMINISTRAD     | OR             |  |
|--------|----------------|----------------|--|
| 2      | ¿Deseas Agrega | ar otro Rubro? |  |
|        | Si             | No             |  |

Dar clic en SI para agregar otro rubro o NO para regresar a la ventana de configuración.

#### Paso 2. Alta de SubRubros

| Dar | clic de | erecho | sobre e | el Rubro | para | abrir | la | ventana | de | opciones | aue se | muestra: |
|-----|---------|--------|---------|----------|------|-------|----|---------|----|----------|--------|----------|
|     |         |        |         |          | 20.0 | ~~~   |    |         | ~~ | 000.000  | 90000  |          |

| Configuración                                           |                                      |
|---------------------------------------------------------|--------------------------------------|
| Rubos, Subrubros y Subsubru<br>Empresa: DEMOSTRACION EC | Ibros<br>IO-HORU PROHIBIDO SU USO CO |
| Rubos, Subr                                             | ubros y Subsubrubros                 |
| 🖌 📄 ESTADO DE POSICIÓ                                   | N FINANCIERA                         |
|                                                         |                                      |
| PASIVO                                                  | Asignar Cuenta Contable              |
| CAPITAL                                                 | Aplica Estado de Resultado           |
|                                                         | 🕞 Alta de SubRubro                   |
|                                                         | 👼 Renombrar Rubro                    |
|                                                         | Eliminar Rubro                       |

Dar clic en <sup>111</sup>Alta de SubRubro y se muestra la ventana de captura. Obsérvese que se muestra que arriba se muestra el nombre del Rubro.

| ACTIVO                                                  |  |
|---------------------------------------------------------|--|
| Alta de SubRubro                                        |  |
| Alta de SubRubro<br>Rubro: ACTIVO<br>Nombre: Circulante |  |

Dar clic en botón **Aceptar** para proceder a la alta o clic en **Cancelar** para regresar sin efectuarla. Se envía el mensaje si se desea continuar dando de alta los SubRubros.

| 2            | ¿Deseas Agregar ( | otro SubRubro?   |
|--------------|-------------------|------------------|
| $\checkmark$ |                   | Aceptar Cancelar |
| ceptar       | Si                | No               |

Dar clic en Si para continuar agregando o dar clic en No para regresar a la pantalla de configuración.

Nota: Para dar de alta SubSubRubros, posicionarse en el SubRubro y al dar clic se muestra en la ventana de Opciones, Alta de SubSubRubro. Proceder según lo explicado antes.

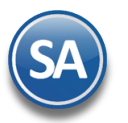

## Paso 3. Asignar Cuentas de Mayor

Posicionarse en el SubRubro o SubSubRubro y dar clic derecho sobre el nombre para mostrar la ventana de opciones.

En la ventana de opciones dar clic en Signar Cuenta Contable y se muestra la ventana de captura

| 🔺 🛅 ESTADO DE POSICIÓN F |                                                                                                    |
|--------------------------|----------------------------------------------------------------------------------------------------|
|                          |                                                                                                    |
| Circulante               | 🔲 Asignar Cuenta Mayor                                                                                            |
|                          | Asignar Cuenta Mayor                                                                                              |
| A corto plazo            | Cuenta Mayor: 1105                                                                                                |
| A largo plazo            | Aceptar Cancelar                                                                                                  |
|                          | Teclee F2 para Buscar Cuenta Mayor. Clave de la<br>Cuenta Mayor a Incluir (100 Caracteres). Ejemplo:<br>INGRESOS. |

**Cuenta de Mayor**: capturar la cuenta o F2 para entrar a la ventana de búsqueda por nombre o parte del nombre. **SubCuentas**: Activar esta casilla para que se muestren las subcuentas de segundo nivel.

Dar clic en Aceptar para proceder al alta, se envía el mensaje si se desea continuar asignando Cuentas Contables.

| Super/      | ADMINISTRADOR                            |
|-------------|------------------------------------------|
| ?           | ¿Deseas Asignar otra Cuenta<br>Contable? |
| A I<br>CAPI | <u>Si</u> <u>N</u> o                     |

Dar clic en Si para continuar agregando o No para regresar a la pantalla de configuración.

### Paso 4. Aplica Estado de Resultados (indicación en el Rubro de Capital)

Posicionarse en el rubro de Capital y dar clic derecho para abrir la ventana de opciones dar clic en Aplica Estado de Resultados, se graba la indicación y se regresa a la pantalla de configuración. Al momento de generase el Balance en ese Rubro se mostrará los Resultados del Ejercicio.

| Rubos, Subrubros y Subsubr             | ubros                      |  |  |
|----------------------------------------|----------------------------|--|--|
| 12 2180 ISR DIFERIDO D-4               |                            |  |  |
| 13 2185 APORT P FUTUROS AUMENTOS DE C  |                            |  |  |
| 14 2190 PTU DIFERIDO D-4               |                            |  |  |
| 15 2195 OBLIGACIONES LAB.DIFERIDAS D-3 |                            |  |  |
| 16 2310 INTERESES POR DI               | EVENGAR                    |  |  |
|                                        |                            |  |  |
|                                        | Asignar Cuenta Contable    |  |  |
| 1 3000 CAPITAL SOCIAL P                | Aplica Estado de Resultado |  |  |
| 2 3100 CAPITAL SOCIAL V                |                            |  |  |
| 3 3150 ACTUAL. CAPITAL                 | Alta de SubRubro           |  |  |
| 4 3200 RESERVA LEGAL                   |                            |  |  |
| 5 3220 ACTUALIZ.RESER                  | Renombrar Rubro            |  |  |
| ✓ Expandir Todos 🗌 Contraer Todos 📕    | Eliminar Rubro             |  |  |
| ©ECO-HORU 12 Julio                     | 2019                       |  |  |

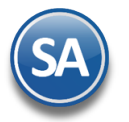

#### **Otras opciones**

Al dar clic derecho sobre una Cuenta de Mayor se muestra la siguiente ventana:

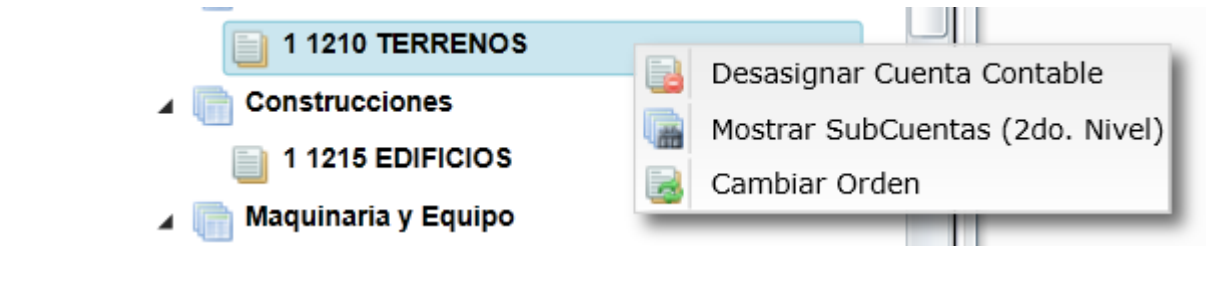

**Desasignar Cuenta Contable**. Con esta opción al dar clic se envía el mensaje de advertencia que incluye la clave y nombre de la Cuenta:

| Super | ADMINISTRADOR                                           |
|-------|---------------------------------------------------------|
| ?     | ¿Esta Seguro de Desasignar la<br>Cuenta: 1210 TERRENOS? |
|       | <u>Si</u> <u>N</u> o                                    |

Dar clic en Si para desasignar la cuenta y ya no se muestra en la estructura de árbol o dar clic en No para cancelar la acción.

Mostrar SubCuentas (2do. Nivel). Al dar clic en esta opción se muestran también las Subcuentas de esa Cuenta de Mayor en el Balance.

**Cambiar Orden**. Esta opción es de utilidad para cambiar el lugar que tiene la Cuenta de Mayor dentro del Rubro o SubRubro. Así por ejemplo, si un SubRubro tiene asignadas 4 Cuentas, estas se muestran en el orden del 1 al 4 en que fueron dadas de alta.

| 🖌 📄 Inventarios                 |   |                      |                  |
|---------------------------------|---|----------------------|------------------|
| 📋 1 1160 INVENTARIO MERCANCÍAS  |   |                      |                  |
| 📋 2 1168 MERCANCÍAS EN TRÁNSITO | 0 |                      |                  |
| 3 1170 MERCANCIAS EN PODER T    |   | Desasignar Cuent     | a Contable       |
| 4 1172 OTROS INVENTARIOS        |   | -<br>Mostrar SubCuen | tas (2do. Nivel) |
| Otos Activos Circulantes        |   | Cambiar Orden        |                  |

Al dar clic en Cambiar Orden se muestra la siguiente ventana

| [ Cambia         | ar Orden Cuenta Contable | e 🔀 |
|------------------|--------------------------|-----|
| Cuenta<br>Orden: | 3                        |     |
| 1                | 1 2                      |     |
| Avuda            | 3<br>4                   |     |

Como se observa en el ejemplo el SubRubro Inventarios tiene asignadas cuatro Cuentas de Mayor y la Cuenta 1170 está ocupando el lugar 3, capture el número de orden que se quiere asignar a la Cuenta, ejemplo 2. Se envía el mensaje de confirmación:

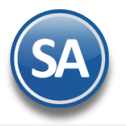

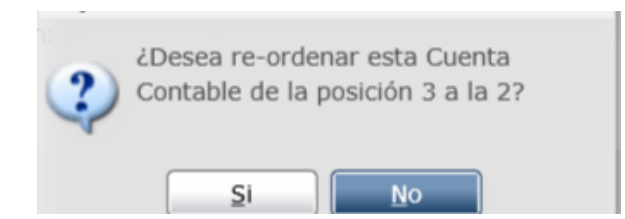

Dar clic en Si para cambiarla de lugar o clic en No para cancelar la acción.

| 4 | 📄 Inventarios                        |
|---|--------------------------------------|
|   | 1 1160 INVENTARIO MERCANCIAS         |
|   | 📄 2 1170 MERCANCÍAS EN PODER TERCERO |
|   | 📄 3 1168 MERCANCÍAS EN TRÁNSITO      |
|   | 4 1172 OTROS INVENTARIOS             |
|   |                                      |

#### - Renombrar / Eliminar Rubro/ Eliminar SubRubro

Dar clic derecho sobre el nombre del Rubro o SubRubro y en la ventana de opciones elegir según se quiera.

Renombrar Rubro/SubRubro: para cambiar el nombre del Rubro/SubRubro.

Eliminar Rubro /SubRubro/SubSubRubro: Al dar clic sobre Eliminar Rubro se envía el mensaje que ¿Esta seguro de eliminar el Rubro?. Al decirle que Si se verifica que no tenga Cuentas de Mayor asignadas o SubRubros y se procede a eliminarla.

En caso de que tenga cuantas asignadas o subrubros se envía el mensaje:

| SuperADMINISTRADOR |                                                                                                 |  |
|--------------------|-------------------------------------------------------------------------------------------------|--|
| ⚠                  | No se puede eliminar el SubRubro ya<br>que tiene asignadas Cuentas<br>Contables o SubSubRubros. |  |
|                    | Aceptar                                                                                         |  |

Dar clic en Aceptar y proceder a eliminar antes las Cuentas o SubRubros dependientes. Nota: De igual manera se procede para eliminar SubRubros, SubSubRubros.

#### **Barra de Botones**

Si este icono se muestra antes de nombre significa que hay más niveles, al dar clic sobre el se muestra el siguiente nivel.

Al dar clic sobre este icono se oculta el contenido del nivel inferior.

🖌 Expandir Todas 🛛 Al dar clic en esta casilla se muestran toda la configuración.

Contraer Todas Al dar clic en esta casilla se muestra solo el nombre de la Empresa.

🕮 Desasignar todas las Cuentas Contables . Al dar clic se muestra la ventana para de confirmación para desasignar Todas las cuentas.

Eliminar todos los Rubros y SubRubros.

🔜 Imprimir. Al dar clic en este icono se muestra la pantalla para imprimir el Balance.

📃 Respaldar Configuración. Dar clic en este icono para guardar la configuración. Se recomienda guardar al finalizar la configuración.

Recuperar Configuración. Dar clic en este icono para recuperar una configuración de balance.

Cerrar pantalla.

Configurar final del reporte Al dar clic en esta etiqueta se muestra la ventana del editor para que se escriba la leyenda que se imprima al final del

balance.

Soporte Técnico

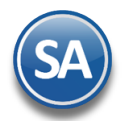

Regresar.

# 7.2 IMPRESIÓN DEL BALANCE

| BALANCE 📄 🛃 😮                                                               |
|-----------------------------------------------------------------------------|
| Opciones del reporte                                                        |
| Nombre del reporte: ESTADO DE POSICIÓN FINANCIERA AL 31 DE OCTUBRE 2018     |
| Mes del ejercicio: Octubre 🔽 Año: 2018 🔽                                    |
| Contenido: Mensual                                                          |
| Ordenado primero por: Empresa - Sucursal 🔽 Empresa Sucursal (Salto de Hoja) |
| NoImprimirFechayHora NoMostrarPorcentajes                                   |
| Filtro de Datos                                                             |
| Empresa: 1                                                                  |
| Sucursal:                                                                   |
| Cuenta Contable: 4                                                          |

# **Opciones del Reporte**

Nombre del Reporte: se predefine el nombre a la fecha seleccionada o capturarlo si se quiere uno distinto.

Mes de Ejercicio: seleccionar el mes. Ejem. Octubre.

Año: seleccionar el año. Ejem. 2018

**Contenido:** seleccionar: Mensual, 12 Columnas Pesos o 12 Columnas Miles. Las dos últimas opciones presentan la información mensual de todo el Año indicado.

Empresa: activar esta casilla para dar salto de hoja por empresa.

Contenido: activar esta casilla para dar salto de hoja por sucursal.

Filtro de Datos

En cada filtro indique de uno en uno y/o rangos separados por comas. Ejemplo 1,3-9. Deje en nada para incluir todos.

Para imprimir el reporte haga clic en el botón 🕒. A continuación se presenta un ejemplo del reporte.

| ESTADO DE POSICIÓN FINANCIERA AL 30 DE ABRIL 2017 |             |      |                               |              |     |
|---------------------------------------------------|-------------|------|-------------------------------|--------------|-----|
|                                                   |             |      |                               |              |     |
| 1 Matriz                                          |             |      |                               |              |     |
|                                                   |             |      |                               |              |     |
| ACTIVO                                            |             |      | PASIVO y CAPITAL              |              |     |
| <u>CIRCULANTE</u>                                 |             |      | PASIVO                        |              |     |
| BANCOS                                            | 296,125.92  | 74   | A CORTO PLAZO                 |              |     |
| CLIENTES                                          | 11,597.00   | 3    | ACREEDORES DIVERSOS           | 12,180.00    | 3   |
| IVA ACREDITABLE                                   | 40,829.52   | 10   | IMPUESTOS Y PROVIS. POR PAGAR | 63,387.42    | 16  |
| Total CIRCULANTE:                                 | 348,552.44  | 88   | Total A CORTO PLAZO:          | 75,567.42    | 19  |
| FIJO                                              |             |      | Total PASIVO:                 | 75,567.42    | 19  |
| MOBILIARIO Y EQ. DE OFICINA                       | 10,389.05   | 3    | CAPITAL                       |              |     |
| DEP.AC. MOB.Y EQ.OFICINA 10%                      | -5,935.08   | -1   | CAPITAL SOCIAL FIJO           | 100,000.00   | 25  |
| EQUIPO DE TRANSPORTE                              | 225,000.00  | 57   | CAPITAL SOCIAL VARIABLE       | 216,541.24   | 54  |
| DEP.AC. EQ. DE TRANSPORTE 25%                     | -180,208.22 | -45  | RESULTADO DEL EJERCICIO       | 5,689.53     | 1   |
| Total FIJO:                                       | 49,245.75   | 12   | Total CAPITAL:                | 322,230.77   | 81  |
| Total A C T I V O:                                | 397,798.19  | 100% | Total PASIVO y CAPITAL:       | 397,798.19 1 | 00% |
| =                                                 |             |      | =                             |              |     |
|                                                   |             |      |                               |              |     |
| CUENTAS DE ORDEN                                  |             |      | CUENTAS DE ORDEN              |              |     |
| Deudoras                                          |             |      | Acreedoras                    |              |     |
| COMPLEMENTO ISR, IVA E IETU                       | 41,375.68   | 100  | CONTRA CUENTA DE ORDEN-ABONOS | 41,375.68    | 100 |
| Total Deudoras:                                   | 41,375.68   | 100  | Total Acreedoras:             | 41,375.68    | 100 |
| Total CUENTAS DE ORDEN:                           | 41,375.68   | 100  | Total CUENTAS DE ORDEN:       | 41,375.68    | 100 |

Regresar.

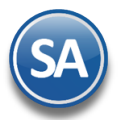

# 8. Estado de Resultados.

Haga clic en el Menú "Contabilidad" y seleccione el submenú "Estado de Resultados".

Mediante esta pantalla podrá obtener el Estado de Resultados, también llamado Estado de Pérdidas y Ganancias. Este reporte refleja la Utilidad Neta o Pérdida obtenida por la Empresa correspondiente a la información registrada durante el mes o un determinado período de tiempo.

| 📄 Estado de Resultados ×                  |                                                       |
|-------------------------------------------|-------------------------------------------------------|
| ESTADO DE RESULTADOS                      | 🖨 🛃 (                                                 |
| Opciones del reporte                      |                                                       |
| Nombre del reporte:                       | ESTADO DE RESULTADOS DE OCTUBRE 2019                  |
| Mes del ejercicio:                        | Octubre 🗸 a Octubre 🖌 Año: 2019 🗸                     |
| Contenido:                                | Mensual Solo Imprimir: Col 1 Col 2                    |
| Ordenado primero por:                     | Empresa - Sucursal   Empresa Sucursal (Salto de Hoja) |
| NoImprimirFechayHora                      | VoMostrarPorcentajes                                  |
| Empresa:<br>Sucursal:<br>Cuenta Contable: |                                                       |
| centro ingresos, costos y dustos.         |                                                       |
|                                           |                                                       |
|                                           | Consulór                                              |

#### 8.1 Configurar Estado de Resultados para impresión

Por única vez hay que configurar la impresión de las cuentas contables en el Estado de Resultados o posteriormente cuando se dan de alta otras cuentas desde el Catálogo de Cuentas se envía el mensaje para hacer un link a esta pantalla a configurar la cuenta en el Estado de Resultados ya que de otro modo no se mostrará.

Para esto, dar clic en el engrane de Opciones www.y se muestra la siguiente ventana de configuración:

| [ Configuración                                                                       |  |  |
|---------------------------------------------------------------------------------------|--|--|
| Rubos, Subrubros y Subsubrubros<br>Empresa: DEMOSTRACION ECO-HORU PROHIBIDO SU USO CO |  |  |
| Rubos, Subrubros y Subsubrubros                                                       |  |  |
| ESTADO DE RESULTADOS                                                                  |  |  |
| ⊿ 🔲 Utilidad bruta                                                                    |  |  |
| ∡ 📄 Ventas Netas                                                                      |  |  |
| Ventas y/o Servicios                                                                  |  |  |
| Devoluciones y Bonificaciones                                                         |  |  |
| ▲ Costo de Ventas y/o Servicios                                                       |  |  |
| Costo de las Mercancías                                                               |  |  |
| Costo de Servicios                                                                    |  |  |
| 🖌 📺 Utilidad de Operación                                                             |  |  |
| 🖌 📄 Gastos de Operación                                                               |  |  |
| 📑 Gastos de Administración 🗸 🗸                                                        |  |  |
| 🖌 Expandir Todos 📄 Contraer Todos 📑 📑 🚔 📑 😪                                           |  |  |
| Configurar final del reporte AutoAsignar Cuentas                                      |  |  |

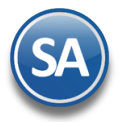

#### Empresa: Seleccionar la Empresa.

La configuración es una estructura de árbol iniciando su raíz en ESTADO DE RESULTADOS y a partir de allí se dan de alta los Rubros, SubRubros y SubSubRubros.

#### Paso 1. Alta de Rubros

Al dar clic derecho sobre la etiqueta ESTADO DE RESULTADOS se muestra la ventana para dar de Alta los Rubros. Los Rubros son los grupos donde se van a ir reflejando las Utilidades. Por ejemplo: Utilidad Bruta, Utilidad o Perdida Operación, Utilidad antes de ISR y PTU. En otras empresas su grupo o Rubro es Resultado Fiscal.

| ſ | Configuración                                                                      |                                                                                                    |   |
|---|------------------------------------------------------------------------------------|----------------------------------------------------------------------------------------------------|---|
|   | Rubos, Subrubros y Subsubrubros<br>Empresa: DEMOSTRACION ECO-HORU PROHIBIDO SU USO | 🔲 Alta de Rubro                                                                                      | x |
|   | Rubos, Subrubros y Subsubrubros                                                    | Alta de Rubro<br>EstadoResultado: ESTADO DE RESULTADOS<br>Nombre: Utilidad Bruta<br>Aceptar Cancelar |   |
|   |                                                                                    | Nombre del Rubro (100 Caracteres). Ejemplo:                                                          |   |

Nombre: Capturar el Nombre del Rubro. Ejemplo: Utilidad Bruta.

| clic en Cancelar para no procede. Se envía el mensaje |                             |
|-------------------------------------------------------|-----------------------------|
|                                                       | SuperADMINISTRADOR          |
|                                                       | ¿Deseas Agregar otro Rubro? |
|                                                       | <u>Si</u> <u>N</u> o        |

Dar clic en SI para agregar otro rubro o NO para regresar a la ventana de configuración.

## Paso 2. Alta de SubRubros

Dar clic en botón Aceptar o dar

Dar clic derecho sobre el Rubro para abrir la ventana de opciones que se muestra:

| Configuración                                                                                             |               | ×                                                   |
|----------------------------------------------------------------------------------------------------|---------------|-----------------------------------------------------|
| Rubos, Subrubros y Subsubrubros<br>Empresa: DEMOSTRACION ECO-HORU PROHIBI<br>Rubos, Subrubros y Subsubrub | DO SU<br>Dros | J USO CO 🗸                                          |
| ESTADO DE RESULTADOS                                                                                      |               |                                                     |
| Utilidad Bruta<br>Utilidad o Perdida de Operación<br>Utilidad antes de ISR y PTU                          | Σ             | Asignar Cuenta Contable<br>Mostrar Saldo Al Momento |
|                                                                                                    |               | Alta de SubRubro                                    |
|                                                                                                    | 2             | Renombrar Rubro<br>Eliminar Rubro                   |
|                                                                                                    | 2010          |                                                     |

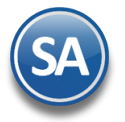

Dar clic en 🛄 Alta de SubRubro y se muestra la ventana de captura. Obsérvese que arriba se muestra el nombre del Rubro.

| Utilidad Bruta                                                |                  |
|---------------------------------------------------------------|------------------|
| 🔟 Alta de SubRubro                                            | ×                |
| Alta de SubRubro<br>Rubro: Utilidad Bruta<br>Nombre: Ingresos |                  |
|                                                               | Aceptar Cancelar |

Nombre: Captura la descripción del SubRubro. Ejemplo: Ingresos.

Dar clic en botón **Aceptar** para proceder a la alta o clic en **Cancelar** para regresar sin efectuarla. Se envía el mensaje si se desea continuar dando de alta los SubRubros.

| SuperADMINISTR | ADOR                 |
|----------------|----------------------|
| ¿Deseas Ag     | regar otro SubRubro? |
|                |                      |
|                |                      |
| <u>S</u> i     | <u>N</u> o           |

Dar clic en Si para continuar agregando, ejemplo: Costos o dar clic en No para regresar a la pantalla de configuración.

Nota: Para dar de alta SubSubRubros, posicionarse en el SubRubro y al dar clic se muestra en la ventana de Opciones, Alta de SubSubRubro. Proceder según lo explicado antes.

#### Paso 3. Asignar Cuentas Contable

Una Cuenta Contable se puede asignar directamente en un **Rubro, SubRubro o SubSubRubro.** Posicionarse en donde se va a agregar y dar clic derecho sobre el nombre para mostrar la ventana de opciones.

En la ventana de opciones dar clic en 🔜 Asignar Cuenta Contable y se muestra la ventana de captura

| ESTADO DE RESULTADOS            |         |                                                     |                      |                  |
|---------------------------------|---------|-----------------------------------------------------|----------------------|------------------|
| Costos                          | <u></u> | Asignar Cuenta Contable<br>Mostrar Saldo Al Momento |                      |                  |
| Utilidad o Perdida de Operacion |         | Alta de SubSubRubro                                 | Asignar Cuenta Mayor | ×                |
|                                 |         | Renombrar SubRubro<br>Eliminar SubRubro             | Asignar Cuenta Mayor |                  |
|                                 |         |                                                     | Cuenta Mayor: 4110   | Aceptar Cancelar |

Teclee F2 para Buscar Cuenta Mayor. Clave de la Cuenta Mayor a Incluir (100 Caracteres). Fiemplo:

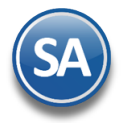

**Cuenta de Mayor**: capturar la cuenta o F2 para entrar a la ventana de búsqueda por nombre o parte del nombre. **SubCuentas**: Activar esta casilla para que se muestren las subcuentas de segundo nivel.

Dar clic en Aceptar para proceder a dar el alta. Una vez efectuada el alta, se envía el mensaje si se desea continuar asignando Cuentas Contables.

| Super                     | ADMINISTRADOR               |
|---------------------------|-----------------------------|
| 9                         | ¿Deseas Asignar otra Cuenta |
| $\langle \varphi \rangle$ | Contabler                   |
|                           | Si No                       |
|                           |                             |

Dar clic en **Si** para continuar agregando o **No** para regresar a la pantalla de configuración. Cada vez que se da de alta una cuenta contable se integra a la estructura de árbol, dentro del Rubro o SubRubro que le corresponde.

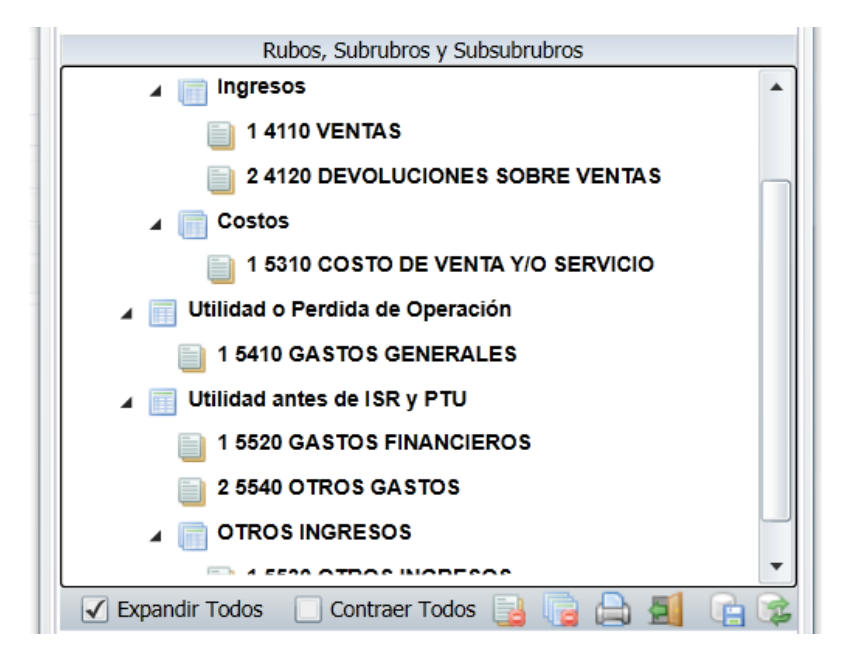

# **E** Mostrar Saldo al Momento

Esta indicación aplica para cuando se quiere en un determinado Rubro, SubRubro o SubSubRubro mostrar el saldo que se lleva hasta el momento, independientemente del cálculo del saldo que se lleva por los niveles de agrupación.

Nota: El sistema va mostrando al terminar cada nivel donde existan cuentas contables un renglón con la sumatoria y al terminar el nivel superior que los agrupa pueden ser SubRubros o Cuentas Contables directas se muestra un renglón con el Saldo del resultado del grupo.

Así en la pantalla que se muestra arriba, se definió el Rubro: Utilidad Bruta y dentro de él los SubRubros Ingresos y Costos, y en estos últimos se asignaron las Cuentas Contables.

#### Paso 4. Marcar que Cuentas son de Ventas para el cálculo del porcentaje sobre Ventas

Para el cálculo de los porcentajes sobre las Ventas en el Estado de Resultados es necesario marcar las Cuentas Contables que son de Ventas, para eso posicionarse sobre la cuenta contable y dar clic derecho, y dar clic en la opción Es Cuenta de Ventas

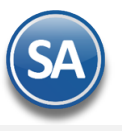

| 🖌 📄 ESTADO DE RESULTADOS        |   |                                 |
|---------------------------------|---|---------------------------------|
| 🔺 📺 Utilidad Bruta              |   |                                 |
| 🔺 📄 Ingresos                    |   |                                 |
| 1 4110 VENTAS                   |   |                                 |
|                                 |   | Desasignar Cuenta Contable      |
| 2 4120 DEVOLUCIONES SOBRE       |   | Mostrar SubCuentas (2do. Nivel) |
| Costos                          | R | Cambiar Orden                   |
| Utilidad o Perdida de Operación | Ŝ | Es Cuenta de Ventas             |
| Utilidad antes de ISR y PTU     | - | 1                               |

y el icono se muestra con una marca en rojo para saber que la cuenta es de ventas 🛸

# **Otras opciones**

### - Desasignar Cuenta Contable, Mostrar SubCuentas, Cambiar Orden

Al dar clic derecho sobre una **Cuenta de Mayor** se muestra la siguiente ventana:

| ES IADO DE RESULIADOS               |   |                                  |  |
|-------------------------------------|---|----------------------------------|--|
| 🔺 🥅 Utilidad Bruta                  |   |                                  |  |
| ⊿ 📄 Ingresos                        |   |                                  |  |
| 1 4110 VENTAS                       |   |                                  |  |
|                                     |   | Desasignar Cuenta Contable       |  |
| 2 4120 DEVOLUCIONES SOBRE V         |   | besasignal eachta contable       |  |
|                                     | - | Mostrar SubCuentas (2do, Nivel)  |  |
| Costos                              |   | Hostial Substantias (2001 Hitel) |  |
|                                     |   | Cambiar Orden                    |  |
| 1 5310 COSTO DE VENTA Y/O SEE       | - |                                  |  |
|                                     | S | Es Cuenta de Ventas              |  |
| 🖌 📊 Utilidad o Perdida de Operación | _ |                                  |  |

Desasignar Cuenta Contable. Con esta opción al dar clic se envía el mensaje de advertencia que incluye la clave y nombre de la Cuenta:

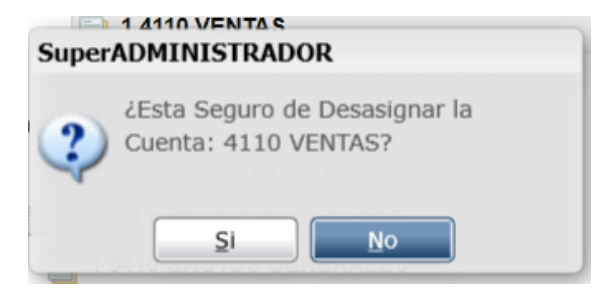

Dar clic en Si para desasignar la cuenta y ya no se muestra en la estructura de árbol o dar clic en No para cancelar la acción.

Mostrar SubCuentas (2do. Nivel). Al dar clic en esta opción se muestran también las Subcuentas de esa Cuenta de Mayor en el Estado de Resultados.

Cambiar Orden. Esta opción es de utilidad para cambiar el lugar que tiene la Cuenta de Mayor dentro del Rubro o SubRubro. Así por ejemplo, si un SubRubro tiene asignadas 4 Cuentas, estas se muestran en el orden del 1 al 4 en que fueron dadas de alta.

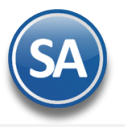

| 1 9410 GASIOS GENERALES             |    |                                 |
|-------------------------------------|----|---------------------------------|
| 🖌 🚃 Utilidad antes de ISR y PTU     |    |                                 |
| 📋 1 5520 GASTOS FINANCIEROS         |    |                                 |
| 2 5540 OTROS GASTOS                 |    |                                 |
| 3 5510 PRODUCTOS FINANCIE           |    | Desasignar Cuenta Contable      |
| OTROS INGRESOS                      | *  | Mostrar SubCuentas (2do. Nivel) |
| 📋 1 5530 OTROS INGRESOS             | B  | Cambiar Orden                   |
| 🖌 Expandir Todos 📃 Contraer Todos 🔡 | \$ | Es Cuenta de Ventas             |

Al dar clic en Cambiar Orden se muestra la siguiente ventana

| 🔚 Cambiar Orden Cuenta Contable      | × |
|--------------------------------------|---|
| Cuenta<br>Orden:<br>1<br>2<br>3<br>4 |   |

Como se observa en el ejemplo el Rubro Utilidad antes de ISR y PTU tiene asignadas tres Cuentas de Mayor y la Cuenta 5510 está ocupando el lugar 3, capture el número de orden que se quiere asignar a la Cuenta, ejemplo 2. Se envía el mensaje de confirmación:

| Super | ADMINISTRADOR                                                      |
|-------|--------------------------------------------------------------------|
| 2     | ¿Desea re-ordenar esta Cuenta<br>Contable de la posición 3 a la 2? |
|       |                                                                    |

Dar clic en Si para cambiarla de lugar o clic en No para cancelar la acción. Observese en la imagen de bajo el orden que ocupa la Cuenta 5510.

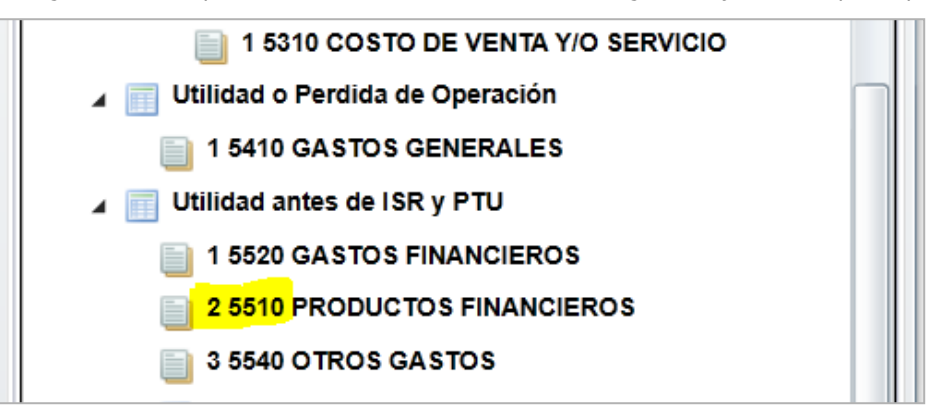

#### Renombrar / Eliminar Rubro, SubRubro

Dar clic derecho sobre el nombre y en la ventana de opciones elegir según se quiera.

Renombrar Rubro/SubRubro: para cambiar el nombre del Rubro/SubRubro.

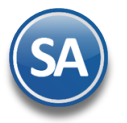

Eliminar Rubro /SubRubro/SubSubRubro: Al dar clic sobre Eliminar Rubro se envía el mensaje que ¿Esta seguro de eliminar el Rubro?. Al decirle que Si se verifica que no tenga Cuentas de Mayor asignadas o SubRubros y se procede a eliminarla.

En caso de que tenga cuantas asignadas o subrubros se envía el mensaje:

| Super | ADMINISTRADOR                                                                                   |
|-------|-------------------------------------------------------------------------------------------------|
| ♪     | No se puede eliminar el SubRubro ya<br>que tiene asignadas Cuentas<br>Contables o SubSubRubros. |
|       | Aceptar                                                                                         |

Dar clic en Aceptar y proceder a eliminar antes las Cuentas o SubRubros dependientes. Nota: De igual manera se procede para eliminar SubRubros, SubSubRubros.

## Barra de Botones

- Si este icono se muestra antes de nombre significa que hay más niveles, al dar clic sobre el se muestra el siguiente nivel.
- Al dar clic sobre este icono se oculta el contenido del nivel inferior.

Expandir Todas Al dar clic en esta casilla se muestran toda la configuración.

Contraer Todas Al dar clic en esta casilla se muestra solo el nombre de la Empresa.

述 Desasignar todas las Cuentas Contables . Al dar clic se muestra la ventana para desasignar todas las cuentas sino tienen movimientos.

Eliminar todos los Rubros y SubRubros.

🔜 Imprimir. Al dar clic en este icono se muestra la pantalla para imprimir el Balance.

El Respaldar Configuración. Dar clic en este icono para guardar la configuración. Se recomienda guardar al finalizar la configuración.

🚝 Recuperar Configuración. Dar clic en este icono para recuperar una configuración de estado de resultados.

Cerrar pantalla.

<u>Configurar final del reporte</u> Al dar clic en esta etiqueta se muestra la ventana del editor para que se escriba la leyenda que se imprima al final del reporte.

#### Regresar.

# 8.2 Impresión del Estado de Resultados

| ESTADO DE RESULTADOS                                                                                                    | 🔒 🛃 😮                        |
|----------------------------------------------------------------------------------------------------|------------------------------|
| Opciones del reporte       Nombre del reporte:       ESTADO DE RESULTADOS DE ABRIL 2017         Mes del ejercicio:       Abril       a       Abril       Año:       2017         Mes del ejercicio:       Abril       a       Abril       Solo Imprimir:       Col 1         Ordenado primero por:       Empresa - Sucursal       Empresa       Sucursal         NoImprimirFechayHora       NoMostrarPorcentajes       Solo Imprimir       Sucursal | Col 2<br>Sal (Salto de Hoja) |
| Filtro de Datos Empresa: Sucursal: Cuenta Contable: 4  Centro Ingresos, Costos y Gastos:                                                                                                    |                              |

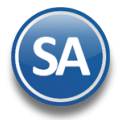

#### **Opciones del Reporte**

Nombre del Reporte: se predefine el nombre a la fecha seleccionada o capturarlo si se quiere uno distinto.

Mes de Ejercicio del - al : seleccionar el mes. Ejem. Octubre a Octubre o un rango de Septiembre a Octubre.

Año: seleccionar el año. Ejem. 2018

**Contenido:** seleccionar: Mensual, 13 Columnas Pesos o 13 Columnas Miles. Las dos últimas opciones presentan la información de cada mes de todo el Año indicado.

Empresa: activar esta casilla para dar salto de hoja por empresa.

Sucursal: activar esta casilla para dar salto de hoja por sucursal.

No Imprimir Fecha y Hora: activar esta casilla para no imprimir este dato en el reporte.

No Mostrar Porcentajes: activar esta casilla para que no se muestre la columna de porcentajes calculados.

Filtro de Datos

En cada filtro indique de uno en uno y/o rangos separados por comas. Ejemplo 1,3-9. Deje en nada para incluir todos.

Para imprimir el reporte haga clic en el botón 🖳. A continuación se presenta un ejemplo del reporte.

| ESTADO DE RESULTADOS DE ABRIL 2017 |            |      |               |     |
|------------------------------------|------------|------|---------------|-----|
| Matriz                             |            |      |               |     |
|                                    | Abril      |      | Enero - Abril |     |
| Concepto                           | lmporte    | %    | lmporte       | %   |
| VENTAS                             | 29,169.82  | 100  | 235,493.82    | 100 |
| Ingresos Gravables                 | 29,169.82  | 100  | 235,493.82    | 100 |
| COSTOS Y GASTOS GENERALES          | 30,112.71  | 103  | 229,797.29    | 98  |
| GASTOS FINANCIEROS                 |            |      | 7.00          | 0   |
| Egresos Deducibles                 | -30,112.71 | -103 | -229,804.29   | -98 |
| Resultado Contable                 | -942.89    | -3   | 5,689.53      | 2   |
|                                    |            |      |               |     |
| Resultados del Ejercicio:          | -942.89    | -3   | 5,689.53      | 2   |

Regresar.